## How to sign into Zoom

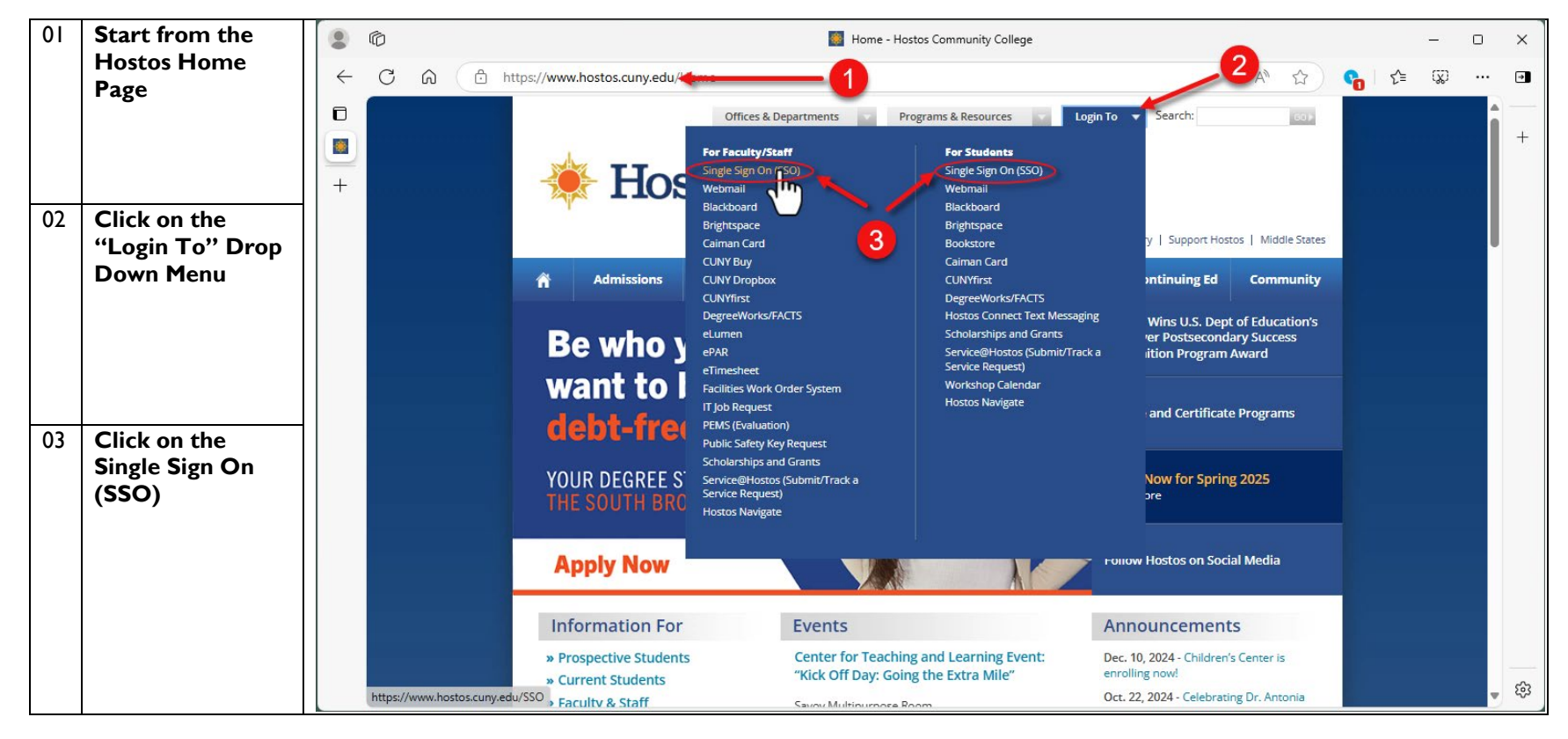

## NOTE: If you are signed into Hostos SSO, you can skip the first 8 Steps

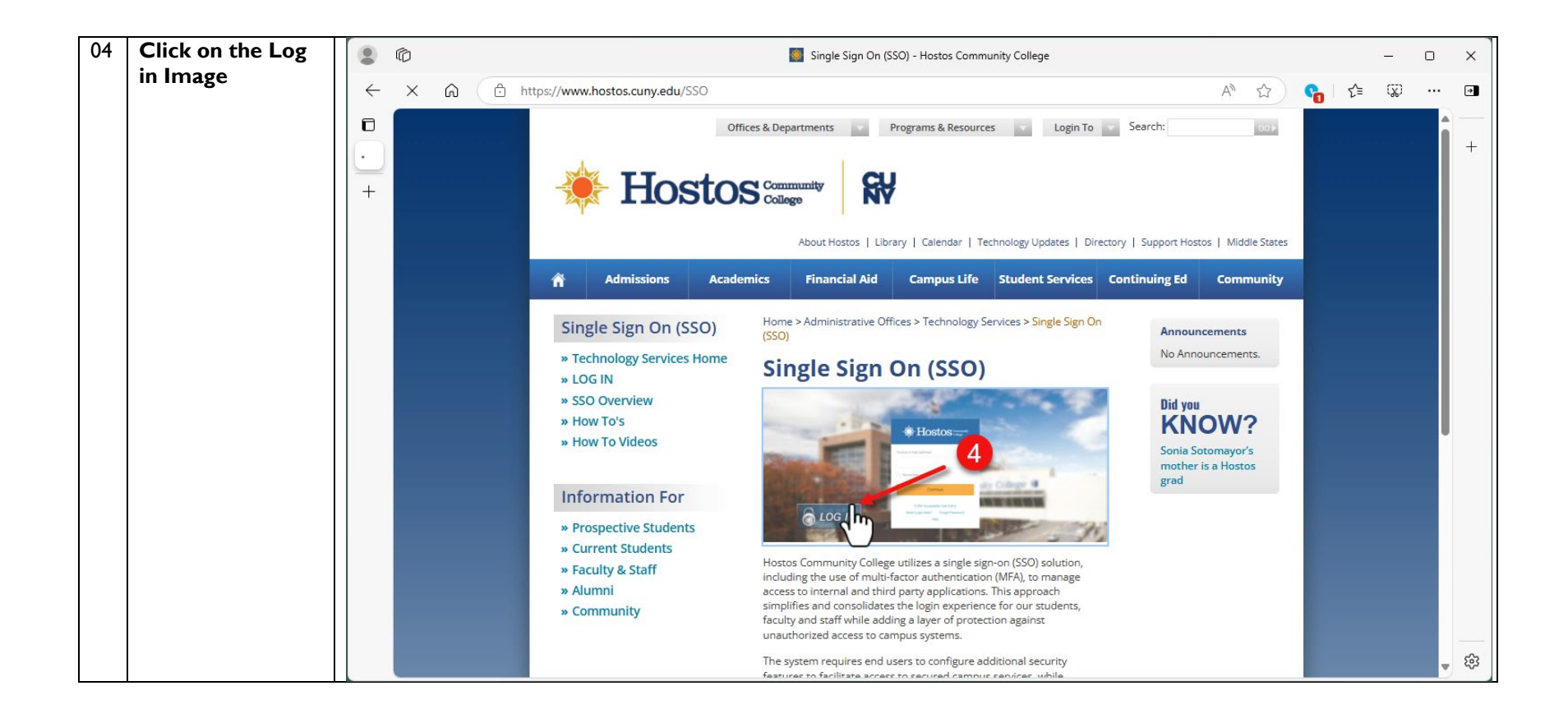

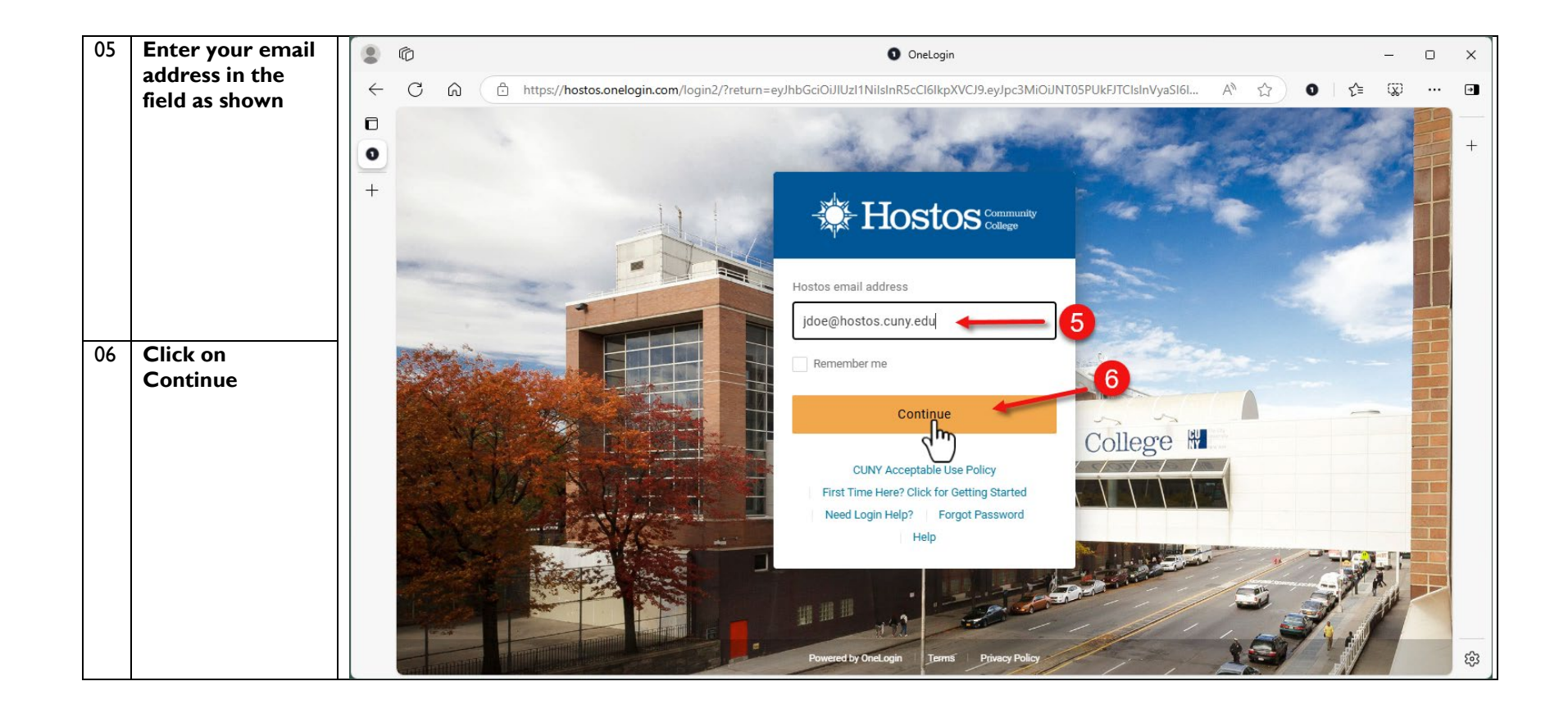

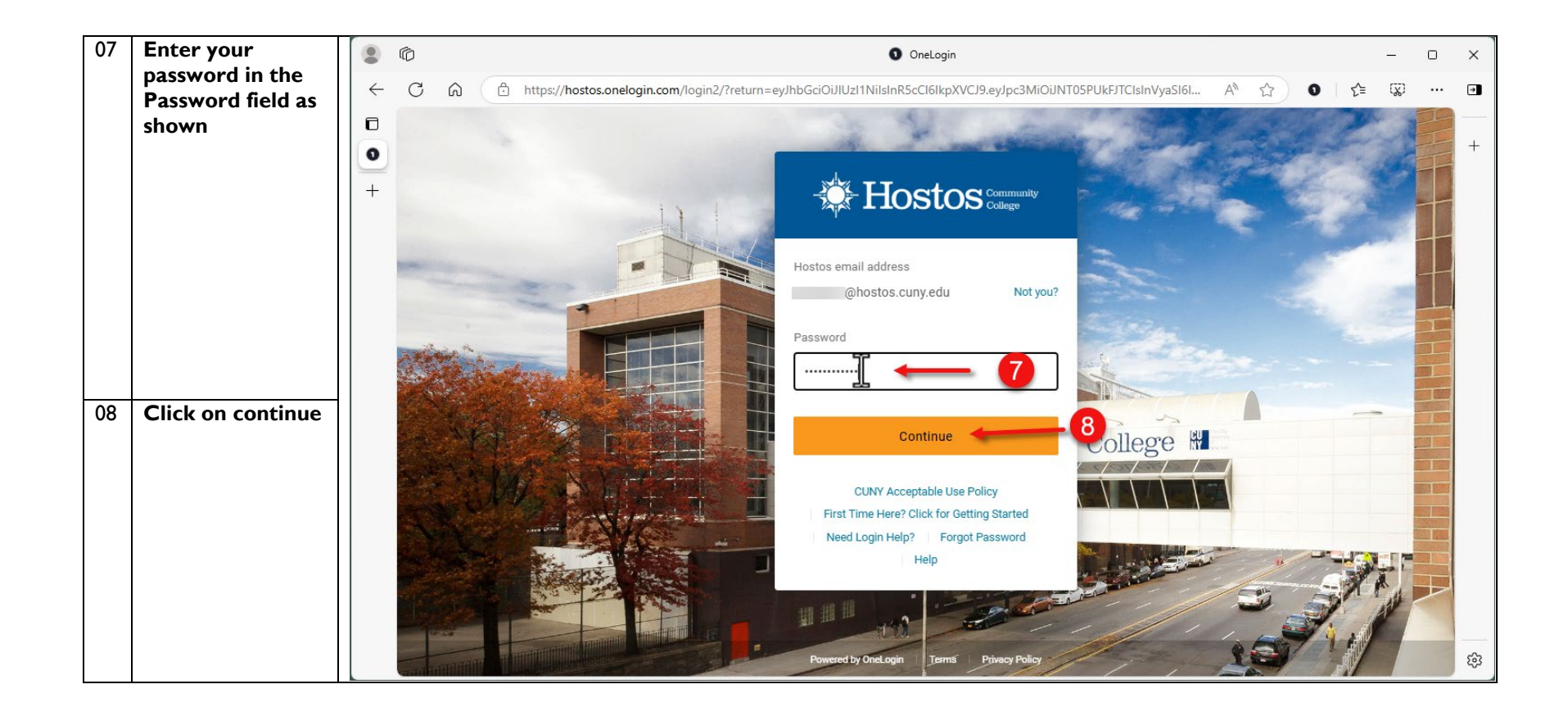

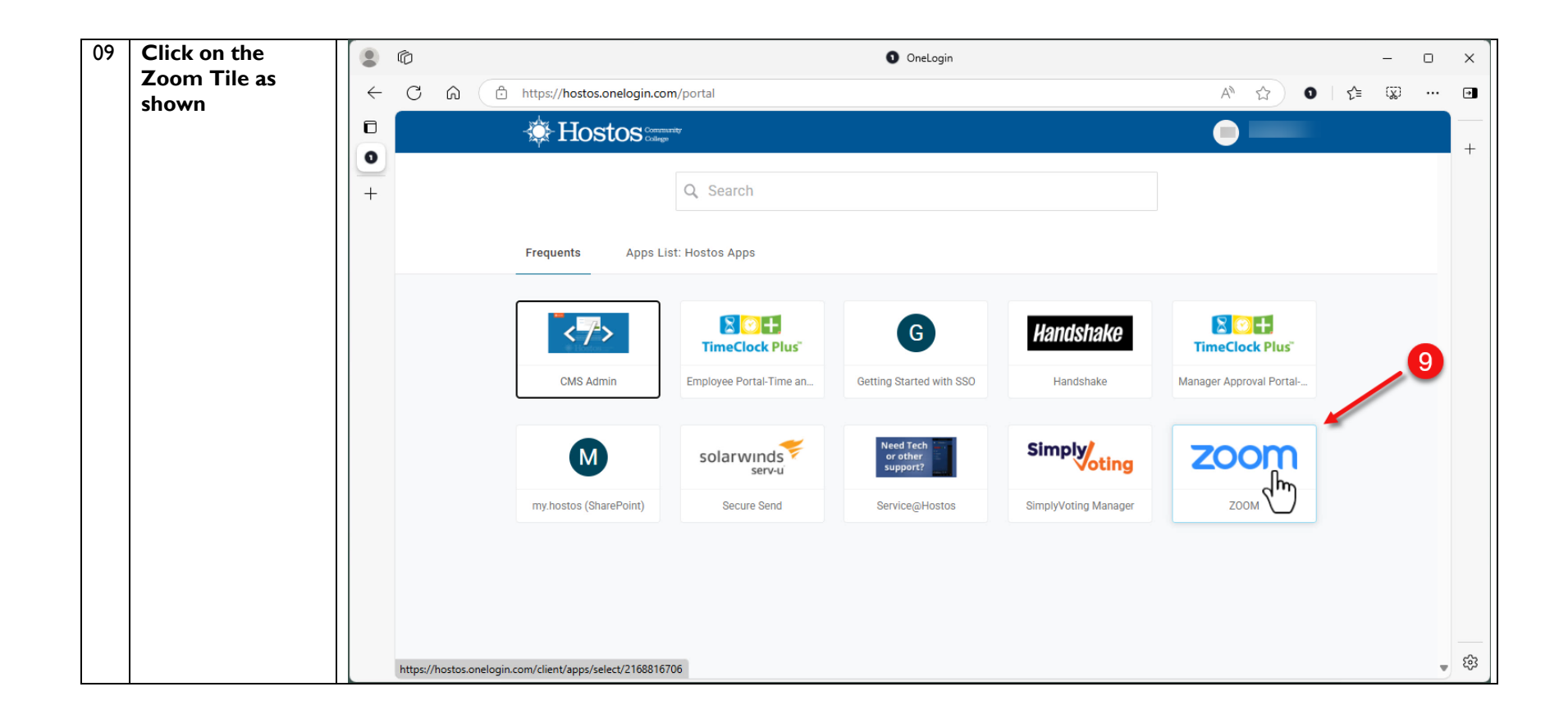

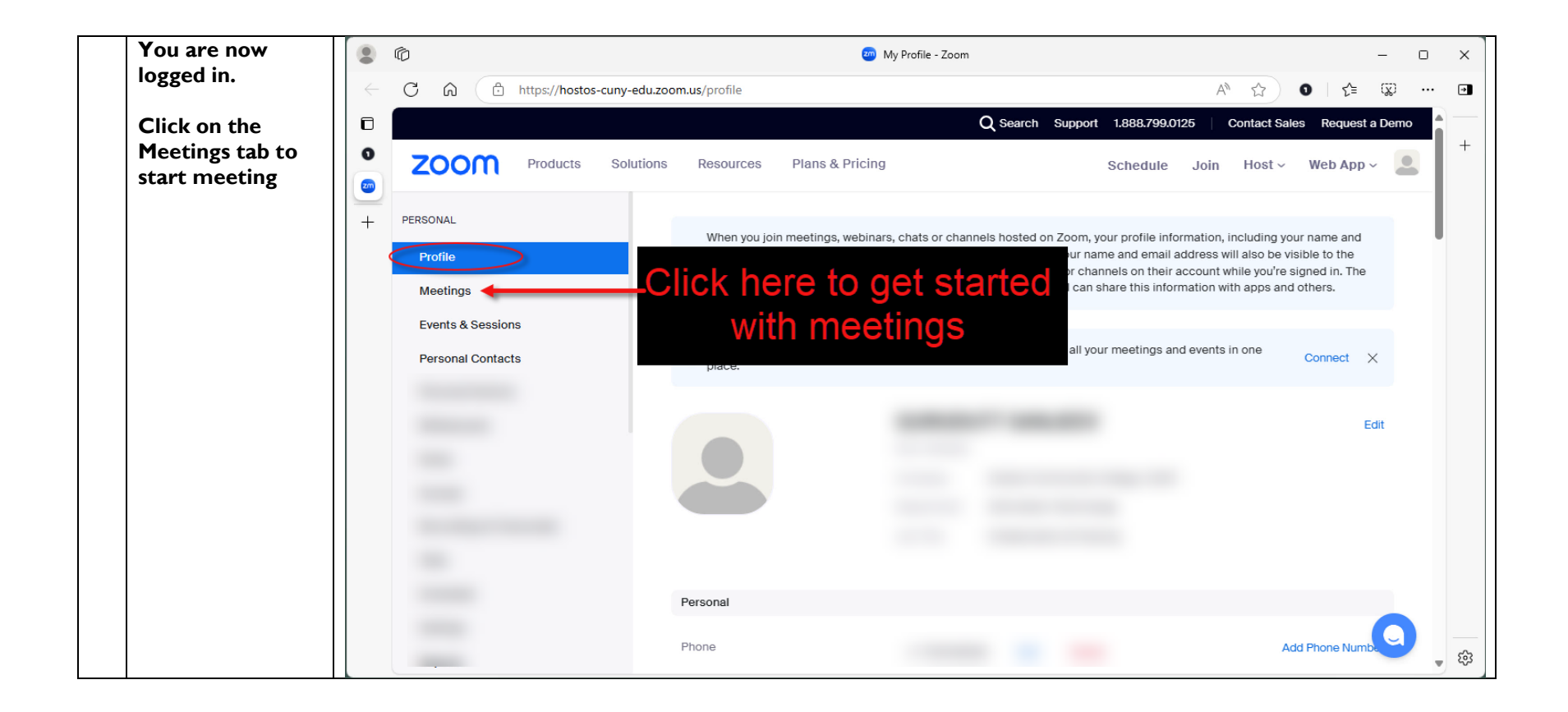

## How to Sign out of Zoom

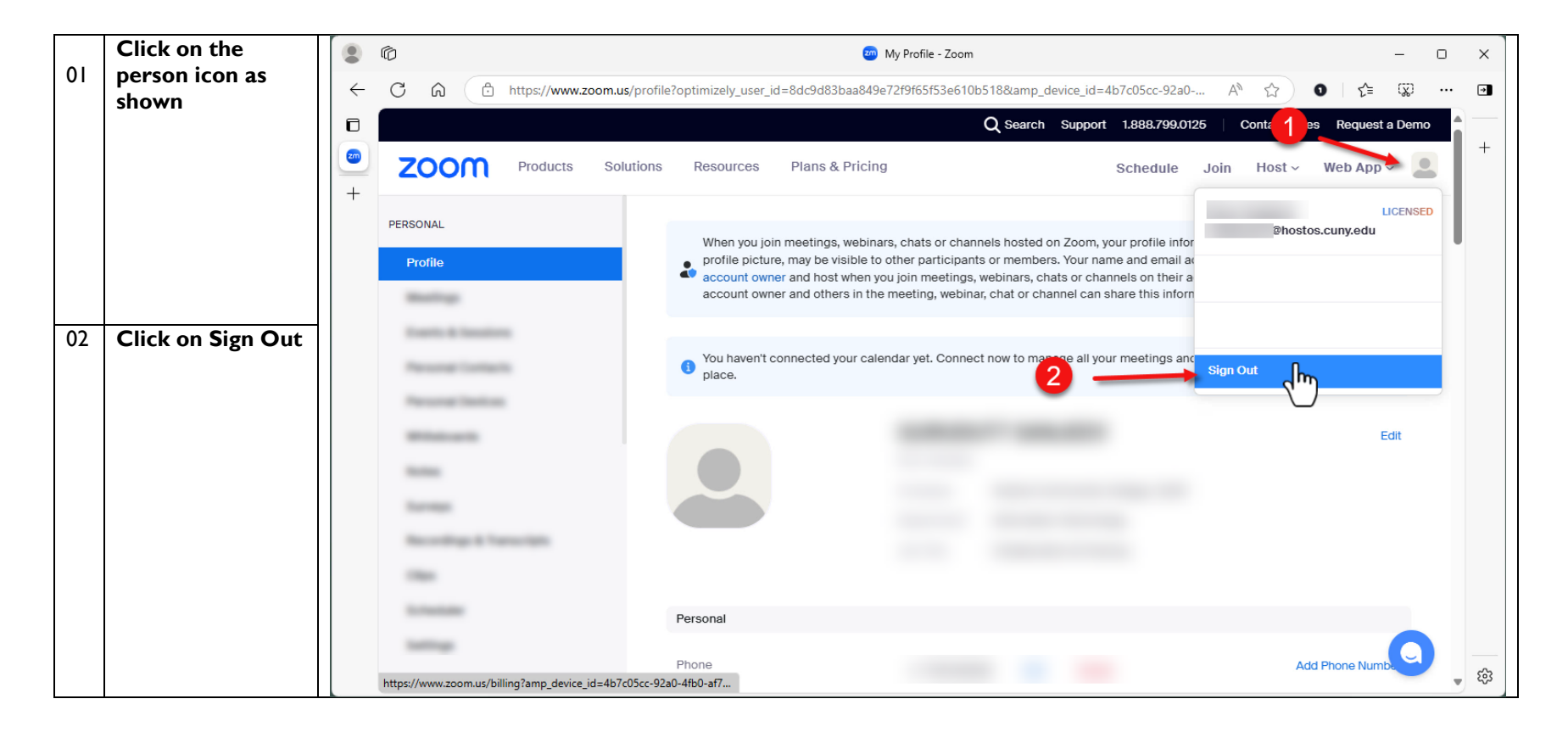